## onetelip

## Configuration guide for Linksys SPA 303 IP telephone.

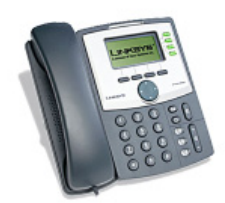

This manual explain how to configure a Linksys SPA 303 IP telephone for 3 lines with Netelip service.

## Step 1

First, obtain your telephone IP address. To get it, just press the "Set up" key as we show in the next photo.

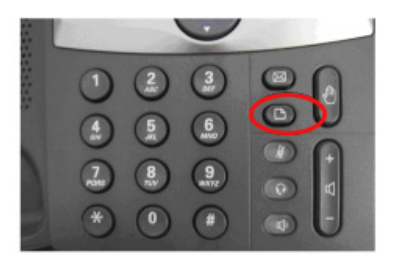

Then select "Network" and "Current IP" that will show your telephone IP required to access to configuration.

### Step 2

Enter the IP address obtained in the address bar of your computer browser.

#### Step 3

Click the button "admin login" in the upper right to access the configuration.

| -In-sin- State Barress<br>cusco: SPA303. Configuration Utility | (Hereitiger) |  |  |
|----------------------------------------------------------------|--------------|--|--|
| Calification Periode Devices                                   |              |  |  |
| Testan Pring Otto                                              |              |  |  |
| Applean Reformations                                           |              |  |  |

# onetelip

Then click the telephone extension you wish to configure. Linksys SPA 303 has up to 3 lines.

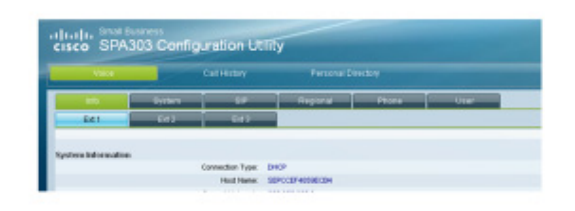

### Step 4

You must modify some parameters set by default.

Select YES to *"NAT mapping enable"* and *"NAT Keep Alive Enable"* Proxy: *sip.netelip.com* or *vpbx.netelip.com* (in case you are configuring an extension of your vPBX) *User ID and Auth ID:* Enter your SIP user

**Password:** Enter your SIP password (These data were sent to you by e-mail when you first registered at www.netelip.com

|                              | Carrienty                    | ( in the contrast) |                        |               |
|------------------------------|------------------------------|--------------------|------------------------|---------------|
| info                         | System SIP                   | Regional Phone     | User                   |               |
| Ed1                          | E42 E43                      |                    |                        |               |
|                              |                              |                    |                        |               |
| iener al                     |                              |                    |                        |               |
|                              | Line Enable:                 | Ass 💌              | Restrict MAR           | no M          |
| AT Settings                  |                              | $\frown$           |                        | $\frown$      |
|                              | NAT Mapping Enable: (        | yes 💌 🔵            | NAT Keep Alive Enable  | (уез 💌 )      |
| ap Settings                  |                              |                    |                        | $\smile$      |
|                              | SIP Port                     | 5060               | SP Debug Option:       | none 8        |
| all Feature Settines         |                              |                    |                        |               |
| an reason o permanys         | Message Walling              | no 💌               | Default Ring.          | 1             |
|                              | Malbox D:                    |                    | User ID with Domain:   | no 💌          |
|                              | Auto Ans Page On Active Call | yes 💌              |                        |               |
|                              |                              |                    |                        |               |
| roxy and Registration        | Trace                        | veitur netelle com |                        |               |
|                              | Register                     | 711 W              | Make Call Without Reg. | no 💌          |
|                              | Register Expires:            | 3600               | Ans Call Without Reg.  | no 💌          |
| the sufficient before strike |                              |                    |                        |               |
| upscriber information        | Display Name:                |                    | Sier D.                | 836474        |
|                              | Password                     |                    | Use Ault D             |               |
|                              | AUNIO                        |                    |                        |               |
| udio Configuration           |                              |                    |                        |               |
|                              | Preferred Codec:             | 0711u 💌            | Use Pref Codec Only:   | no 💌          |
|                              | Second Preferred Codec:      | Unspecified M      | Third Preferred Codec: | Unspecified M |
|                              | Silence Supp Enable:         | no 💌               | DTMF Tx Method.        | Auto 🐱        |
|                              |                              | Linds All Char     | ans Schmit All Changes |               |
|                              |                              | Undo All Char      | ges (Count An Crianges |               |

To accept modifications clic on "Submit all changes" at the bottom of configuration page.

## Step 5

Should you need to configure line 2, click "Ext.2" and repeat the configuration steps mentioned. Please be sure to increase the SIP port on one more, for configuration of each line of your terminal. For example, Ext1 SIP port 5060, Ext2 SIP port 5061.

o netelip

### Step 6

You can also name the extension to be showed in your telephone screen. Access to "Phone" section and you will see next to each extension a short name to define.

Check this example, where we name line 1 as Ext. 100 so that calls coming from this line will be difference amongst calls coming from other lines on your telephone.

| Voice     |            | Call History      | Personal Dir | ectory |      |                            |                      |
|-----------|------------|-------------------|--------------|--------|------|----------------------------|----------------------|
| irdo      | System     | SP                | Regional     | Phone  | User |                            |                      |
| Ed 1      | Ed 2       | Ed 3              |              |        |      |                            |                      |
| iener al  |            |                   |              |        |      |                            |                      |
|           |            | Station Name:     |              |        |      | Station Display Name:      |                      |
|           | v          | oice Mail Number: |              |        |      | Text Logo:                 |                      |
|           | EMP Pictur | e Download URL:   |              |        |      |                            |                      |
|           |            | Select Logo:      | Default 💌    |        |      | Select Background Picture: | None 💌               |
|           | Set        | tivey Labels Fort | Auto 💌       |        |      | Screen Saver Enable:       | no 💌                 |
|           | s          | reen Saver Walt   | 300          |        |      | Screen Saver loon          | Background Picture 💌 |
| ine Key 1 |            |                   |              |        |      |                            |                      |
|           |            | Extension:        | 1 💌          |        |      | Short Name:                | Extension 100        |
| ine Key 2 |            |                   |              |        |      |                            |                      |
|           |            | Extension         | 1 1          |        |      | Over Name                  | 9.000                |

## Step 7

C/ Graham Bell, Edif. Hevimar 1°t N° 14. C.P. 29590. Campanillas. P.T.A. Malaga. Spain Email info@netelip.com www.netelip.com

You can now start receiving and making telephone calls from Linksys SPA 303 with Netelip service using the best rates.

Enjoy the service.